# Зачисление обучающихся в электронный курс на сайте СКИФ.ТЕСТ

## ЗАПИСЬ ГРУППЫ НА КУРС

Для того, чтобы записать группу для проведения тестового контроля знаний на сайте СКИФ.ТЕСТ (skif.donstu.ru/test), необходимо перейти в раздел с названием дисциплины из меню «Мои курсы» в левом разделе «Навигация» (рисунок 1)

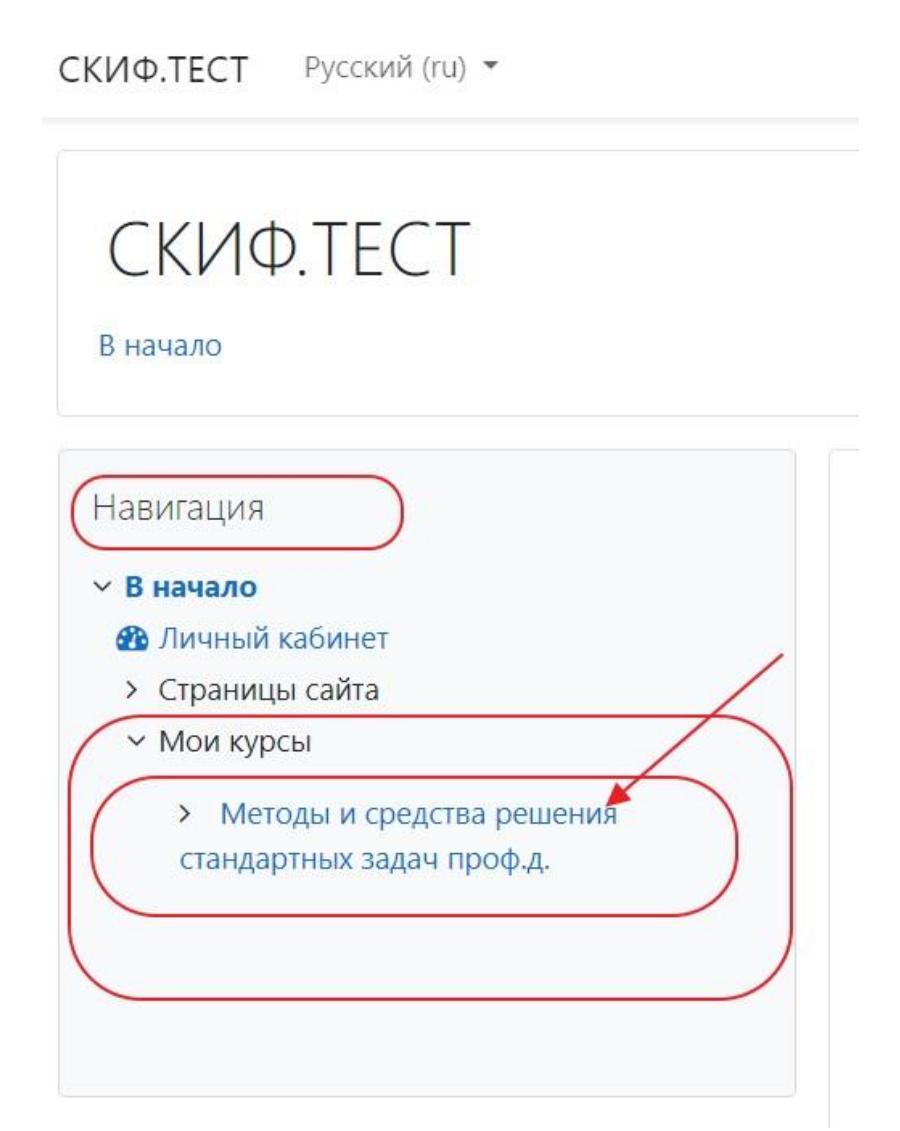

Рисунок 1 – Меню «Навигация»

В разделе дисциплины, по которой необходимо провести контроль знаний в форме тестовых заданий перейдите в левое меню «Настройки» и выберите пункт «Пользователи» далее «Записанные на курс пользователи» (Рисунок 2) На странице «Участники» нажмите на кнопку «Зачисление пользователей на курс»

## Методы и средства решения стандартных задач профессиональной деятельности

В начало / Мои курсы / Методы и средства решения стандартных задач проф.д. / Участники

| Настройки<br>• Управление курсом<br>Ф Редактировать настройки<br>Завершение курса | Участники<br>2<br>3ачисление пользователей на курс                                        |
|-----------------------------------------------------------------------------------|-------------------------------------------------------------------------------------------|
| <ul> <li>Пользователи</li> <li>Зачисленные на курс</li> </ul>                     | Соответствие Любое 🗢 Выбрать                                                              |
| <ul> <li>Способы зачисления на курс</li> </ul>                                    | <ul> <li>Добавить условие</li> <li>Очистить фильтры</li> <li>Применить фильтры</li> </ul> |
| <ul><li>Группы</li><li>Права</li></ul>                                            | Найдено участников: 170<br>Имя                                                            |

#### Рисунок 2 – Участники курса

В открывшемся окне «Зачисление пользователей на курс» введите название группы в поле «выберите глобальные группы» и нажмите кнопку «Зачислить выбранных пользователей на курс»

| Настройка зачисл       | ения на курс      |   |
|------------------------|-------------------|---|
| Зыберите пользователей | Ничего не выбрано |   |
|                        | Найти 🔻           | / |
| Зыберите глобальные    | Ничего не выбрано |   |
| руппы                  | Найти             |   |
| Назначить роль         | Студент 🗢         |   |
| Токазать больше        |                   |   |

| Настройка зачисл              | ления на курс                                         |       |
|-------------------------------|-------------------------------------------------------|-------|
| Выберите пользователей        | Ничего не выбрано                                     |       |
| Выберите глобальные<br>группы | Найти  выбранные группы К ВИС11 ВИС                   |       |
|                               | ВИС12                                                 |       |
|                               | ВИС21                                                 |       |
| Назначить роль                | Студент 🗢                                             | Ŧ     |
| Показать больше               |                                                       |       |
|                               | Зачислить выбранных пользователей и глобальные группы | гмена |

Записанные группы обучающихся будут иметь доступ к прохождению тестовых заданий. Обучающийся заходит на сайт через учетную запись сайта my.e.donstu.ru (Мой ДГТУ)

Доступные дисциплины для тестирования отображаются у обучающегося в разделе «Мои курсы»

## РАБОТА С ГРУППАМИ В КУРСЕ

Если в рамках курса есть необходимость задавать ограничения доступа по группам или иметь возможность получать результаты по отдельным группам, а не общим списком, особенно актуальна данная задача, когда в курсе учится несколько групп и в курсе есть практические задачи: тесты, задания. Для разграничения студентов по группам внутри курса необходимо перейти в меню перейдите в левое меню «Настройки» и выберите пункт «Пользователи» далее меню «Группы».

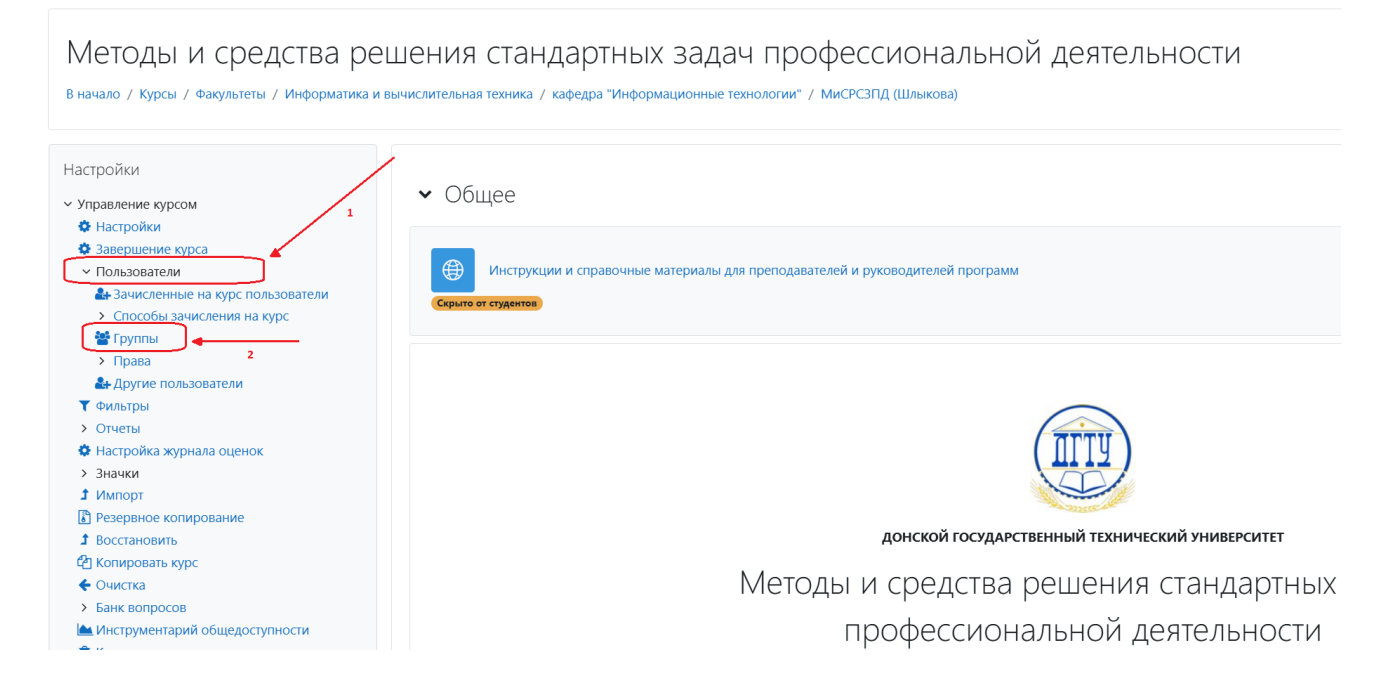

В меню «Группы» выберите пункт «Автосоздание групп», данный пункт позволит создать группы автоматически, не выбирая каждого студента отдельно.

Обратите внимание, перед созданием групп в рамках курса, студенты должны быть записаны на курс, смотреть пункт <u>ЗАПИСЬ ГРУППЫ НА КУРС</u>.

| Методы и средства ре                           | ешения стандартных задач професси                                           | юнальной деятельности                                     |
|------------------------------------------------|-----------------------------------------------------------------------------|-----------------------------------------------------------|
| В начало / Курсы / Факультеты / Информатика    | и вычислительная техника / кафелра "Информационные технологии" / МиСРСЗПЛ ( | (Шлыкова) / Участники / Группы / Пользователи / Группы    |
|                                                |                                                                             | (annound ) - Continue , Frynnin , Conadanaethir , Frynnau |
|                                                |                                                                             |                                                           |
| Настройки                                      | Fauran A                                                                    |                                                           |
| <ul> <li>Управление курсом</li> </ul>          | Труппы Ф                                                                    |                                                           |
| Ф Настройки                                    |                                                                             |                                                           |
| 🕸 Завершение курса                             | МиСРСЗПД (Шлыкова) Группы                                                   |                                                           |
| <ul> <li>Пользователи</li> </ul>               | Группы                                                                      | Участники выбранной группы:                               |
| 🛃 Зачисленные на курс пользователи             | Глобальная группа ВИАС21 (24)                                               |                                                           |
| <ul> <li>Способы зачисления на курс</li> </ul> | Глобальная группа ВИАС22 (21)                                               |                                                           |
| 😁 Группы                                       | Глобальная группа ВИАС23 (6)                                                |                                                           |
| > Права                                        | Глобальная группа ВИС21 (30)                                                |                                                           |
| 🛃 Другие пользователи                          | Глобальная группа ВИС22 (27)                                                |                                                           |
| <b>Т</b> Фильтры                               | Thousanna Tyrna Drices (54)                                                 |                                                           |
| > Отчеты                                       |                                                                             |                                                           |
| 🏟 Настройка журнала оценок                     |                                                                             |                                                           |
| > Значки                                       |                                                                             |                                                           |
| 1 Импорт                                       |                                                                             |                                                           |
| Резервное копирование                          |                                                                             |                                                           |
| Восстановить                                   |                                                                             |                                                           |
| 🖆 Копировать курс                              |                                                                             |                                                           |
| • Очистка                                      |                                                                             |                                                           |
| > Банк вопросов                                | Редактировать настройки группы                                              | дооавить/удалить участников                               |
| Инструментарий общедоступности                 |                                                                             |                                                           |
| П Корзина                                      | Удалить выбранные группы                                                    |                                                           |
| Панель управления доступом в СЭО 3КL           |                                                                             |                                                           |
| Настройки дополнительных полей курса           | Создать группу                                                              |                                                           |
| Отслеживание времени непрерывного<br>общения.  |                                                                             |                                                           |
| Обучения                                       | Автосоздание групп                                                          |                                                           |

На странице «Автосоздание групп» заполните основные поля:

| Шаблон название:            | Введите название группы<br>например ВИС22                                                                                                    |
|-----------------------------|----------------------------------------------------------------------------------------------------|
| Количество групп/участников | Введите цифру<br>1                                                                                                    |
| Выбрать участников с ролью  | Студент                                                                                                    |
| Выбрать пользователей из    | Выберите соответствующую группу из                                                                                                    |
| глобальных группы           | выпадающего списка                                                                                                    |
|                             | Возможные ошибки:                                                                                                    |
|                             | Нет меню – значит у вас не загружены<br>группы в курс, возможно вы добавляли<br>студентов выбирая по одному при записи.<br>Нет группы – значит нужная вам группа<br>не загружена в курс или студенты<br>записаны на курс не группой, а по одному. |
| УБЕРИТЕ ОТМЕТКУ             | Отметка должна быть выключена, иначе в                                                                                                    |
| Включать только активных    | создаваемой группе будет меньше людей                                                                                                    |
| пользователей               | или не будет совсем.                                                                                                    |

Автосоздание групп

| ✓ Основные                                 |                                                   |                             |
|--------------------------------------------|---------------------------------------------------|-----------------------------|
| Шаблон названия                            | Вис22                                             |                             |
| Создавать автоматически, взяв за основу    | Количество групп 🗢                                |                             |
| Количество групп/участников                | <b>9</b> 1 Введите цифру 1                        |                             |
| Групповые сообщения                        | e Her +                                           |                             |
| <ul> <li>Участники группы</li> </ul>       |                                                   | Выберите<br>соответствующую |
| Выбрать участников с ролью                 | Студент 🔶                                         | группу из<br>выпадающего    |
| Выбрать пользователей из глобальной группы | ВИС22 +                                           | списка                      |
| Выбрать участников из группы               | Пусто 🔶                                           |                             |
| Распределить участников                    | Случайно 🗢                                        |                             |
|                                            | Предотвратить создание маленькой последней группы |                             |
|                                            | Игнорировать пользователей в группах              |                             |
|                                            | □ Включать только активных участников             | метку                       |
| • Поток                                    | How                                               |                             |
|                                            | Предварительный просмотр Отправить Отмена Отп     | мите<br>)авить              |

### Поздравляем! Группа создана!

Если нажать на созданную группу, то в правом окне отобразится список участников.

| руппы<br>ИСРСЗПД (I                                                                                                  | Шлыкова) Гр                                                                                    | ÷<br>руппы |  |  |
|----------------------------------------------------------------------------------------------------|------------------------------------------------------------------------------------------------|------------|--|--|
| Глобальная групп<br>Глобальная групп<br>Глобальная групп<br>Глобальная групп<br>Глобальная групп<br>Глобальная групп | а ВИАС21 (24)<br>а ВИАС22 (21)<br>а ВИАС23 (6)<br>а ВИС21 (30)<br>а ВИС22 (27)<br>а ВИС22 (27) |            |  |  |
| Редактировать на                                                                                                    | стройки группы                                                                                 |            |  |  |
| Удалить выбранни                                                                                                    | ые группы                                                                                      |            |  |  |
| Автосоздание гру                                                                                                    | nn                                                                                             |            |  |  |

Теперь в разделе попыток за тестирование можно просматривать и скачивать в виде файла excel список по выбранной группе.

| Тест                                                                                                    |                                                                                                    |              |  |  |
|----------------------------------------------------------------------------------------------------|----------------------------------------------------------------------------------------------------|--------------|--|--|
| Видимые группы Все участники 🗢                                                                                                    | Попыток: 126                                                                                                    |              |  |  |
| <ul> <li>Что вкл</li> <li>Глобальная группа ВИАС21</li> <li>Глобальная группа ВИАС22</li> <li>Глобальная группа ВИАС23</li> <li>Глобальная группа ВИС21</li> <li>Попытки, кот</li> <li>Глобальная группа ВИС21</li> </ul> | записанные пользователи, имеющие попытии теста •<br>В процессе В Просроченные В Завершены В Не отправленные                                                                                                    | Свернуть всё |  |  |
| Показать толь Глобальная группа ВИС23                                                                                                    | 🗆 были переоценены / отмечены для переоценки                                                                                                    |              |  |  |
| <ul> <li>Параметры отображения</li> <li>Размер страницы</li> <li>Баллы для каждого вопроса</li> </ul>                                                                                                    | 30<br>Нет •<br>Показать отчет                                                                                                    |              |  |  |
|                                                                                                    | Переоценить все Пробный прогон переоценки                                                                                                    |              |  |  |
| Для этого теста каждому пользователю доступна только одна попытка.                                                                                                    |                                                                                                    |              |  |  |
| Сборолть настройки таблицы                                                                                                    |                                                                                                    |              |  |  |
| Имя Все А Б В Г Д Е Е Ж З И К Л М Н                                                                                                    | O         II         P         C         II         Y         Φ         X         II         II         III         III         III         III         III         III         III         IIII         IIII         IIII         IIIII         IIIIIII         IIIIIIIIIIIIIIIIIIIIIIIIIIIIIIIIIIII |              |  |  |
| Фамилия Все А Б В Г Д Е Ё Ж З И К Л М                                                                                                    | 1 H O TI P C T Y Φ X U H W W 3 H F F F F F F F F F F F F F F F F F F                                                                                                    |              |  |  |
|                                                                                                    | 1 2 3 4 5 *                                                                                                    |              |  |  |
| Скачать табличные данные как Microsoft Excel (.xlsx)                                                                                                    | • Скачать                                                                                                    |              |  |  |